## How to Assign Prefix and Number

- On the user's menu panel go to Common Info folder then click Payment Methods
   By default all payment methods' Number are assigned as 1 and Prefixes are blank

| Details                   |        |              |
|---------------------------|--------|--------------|
| Report 🗄 View Filter (F3) |        | r<br>Z       |
| Payment Method* Prefix    | Number | Active       |
| Credit Card               | 1      | $\checkmark$ |
| Cash                      | 1      | $\checkmark$ |
| CF Invoice                | 1      | $\checkmark$ |
| Prepay                    | 1      | $\checkmark$ |
| Check                     | 1      | $\checkmark$ |
| eCheck                    | 4      | $\checkmark$ |
| Refund                    | 1      | $\checkmark$ |
| Credit                    | 1      | $\checkmark$ |
| Debit memos and P         | 1      | $\checkmark$ |
| ACH                       | 1      | ./           |

- 3. Enter a Prefix for the payment method
- 4. Change the Number
  - a. If the number entered is lower than the current value, it will not be accepted and this message will appear

| $\mathbf{X}$                                      |
|---------------------------------------------------|
| iRely i21                                         |
| New value cannot be less than 2 (existing value). |
| ОК                                                |

b. Number should always be higher than the current value

## 5. Click the Save button when done

| Payment Methods   |          |        | ^ □ X               |
|-------------------|----------|--------|---------------------|
| Save Undo Close   |          |        |                     |
| Details           |          |        |                     |
| Report 🔠 View Fil | ter (F3) | ]      | ス ガ<br>ビ シ          |
| Payment Method*   | Prefix   | Number | Active              |
| Credit Card       | сс       | 1      |                     |
| Cash              | CA       | 1      |                     |
| CF Invoice        | CF       | 1      |                     |
| Prepay            |          | 1      | $\checkmark$        |
| Check             |          | 1      | $\checkmark$        |
| eCheck            |          | 4      | $\checkmark$        |
| Refund            |          | 1      | $\checkmark$        |
| Credit            |          | 1      |                     |
| Debit memos and P |          | 1      |                     |
| АСН               |          | 1      | <ul> <li></li></ul> |
| ? 🗘 🖓 🖂 Saved     |          |        |                     |

- On the user's menu panel go to Common Info folder then click Payment Methods
   By default all payment methods' Number are assigned as 1 and Prefixes are blank

| Payment Methods    |        |        | ^ □ ×        |
|--------------------|--------|--------|--------------|
| Save Undo Close    |        |        |              |
| Details            |        |        |              |
| 문 View Filter (F3) |        |        | スメ           |
| Payment Method*    | Prefix | Number | Active       |
| Cash               |        | 1      | $\checkmark$ |
| CF Invoice         |        | 1      | $\checkmark$ |
| Prepay             |        | 1      | $\checkmark$ |
| Check              |        | 1      | $\checkmark$ |
| eCheck             |        | 1      | $\checkmark$ |
| Refund             |        | 1      | $\checkmark$ |
| Credit             |        | 1      | $\checkmark$ |
| Debit memos and Pa |        | 1      | $\checkmark$ |
| ACH                |        | 1      | $\checkmark$ |
| Write Off          |        | 1      | >            |
| ? 🗘 🖓 🖂 Ready      |        |        |              |

- Enter a **Prefix** for the payment method
   Change the **Number**

a. If the number entered is lower than the current value, it will not be accepted and this message will appear

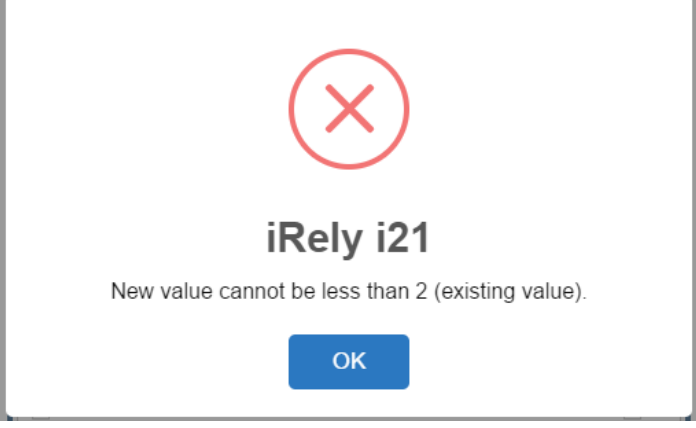

- b. Number should always be higher than the current value
- 5. Click the Save button when done

| Payment Methods    |        |        | ^ □ ×        |
|--------------------|--------|--------|--------------|
| Save Undo Close    |        |        |              |
| Details            |        |        |              |
| 음 View Filter (F3) |        |        | кл<br>2 У    |
| Payment Method*    | Prefix | Number | Active       |
| Cash               | CA     | 2      | $\checkmark$ |
| CF Invoice         | CF     | 1      | ~            |
| Prepay             | PP     | 1      | $\checkmark$ |
| Check              | СН     | 1      | ~            |
| eCheck             |        | 1      | ~            |
| Refund             |        | 1      | ~            |
| Credit             |        | 1      | ~            |
| Debit memos and Pa |        | 1      | ~            |
| ACH                |        | 1      | ~            |
| Write Off          |        | 1      | ~            |
| ? 🗘 🖓 🖂 Saved      |        |        |              |